## 顺企网会员如何修改账号密码 具体流程

| 产品名称 | 顺企网会员如何修改账号密码 具体流程              |
|------|---------------------------------|
| 公司名称 | 深圳市顺企网络科技有限公司会员服务               |
| 价格   | .00/件                           |
| 规格参数 |                                 |
| 公司地址 | 深圳市龙岗区坂田街道南坑社区雅园路5号Y3栋1<br>层11号 |
| 联系电话 | 15919932985                     |

## 产品详情

顺企网会员如何修改账号密码 具体流程:

在顺企网,我们十分重视会员账号的安全性。为了保护会员的权益和数据安全,我们鼓励会员定期修改 账号密码。本文将为您详细介绍顺企网会员如何修改账号密码的具体流程。

一、登录顺企网账号

,您需要登录您的顺企网账号。在顺企网首页,找到顶部的登录入口,输入您的用户名和密码,点击" 登录"按钮即可成功登录。

二、进入个人中心

登录成功后,您将进入个人中心界面。在个人中心界面,您可以看到账户的基本信息和各种操作选项。

三、找到"修改密码"选项

在个人中心界面,您需要找到"修改密码"选项。这个选项可能位于导航栏或侧边栏中,视网站布局而 定。点击"修改密码"选项,进入密码修改页面。

四、输入旧密码

在密码修改页面,您需要输入当前使用的旧密码。这是为了确认您的操作权限。输入正确的旧密码后, 点击"下一步"。

五、设置新密码

在下一步页面上,您可以设置新的密码。为了账号安全,我们建议您设置一个强密码,包括至少8位字符 ,包含大小写字母、数字和特殊字符。输入新密码后,再次确认密码,并点击"确认"按钮。 六、完成密码修改

恭喜您,您已成功完成密码修改!系统将会提示您密码修改成功的消息。您可以返回个人中心界面,查 看账户的最新状态。

需要注意的是,为了保障账号安全,我们建议您定期修改密码,并避免与其他网站使用相同的密码。

此外,请您务必注意以下几点:

定期更新账号密码,建议每隔3个月修改一次; 选择强密码,避免使用简单的个人信息或常见的密码组合; 不要将密码告知他人,包括亲友、陌生人或客服人员; 如有忘记密码的情况,请尽快进行密码找回操作。

希望以上内容对顺企网会员的密码修改有所帮助。如有其他疑问或需要进一步的帮助,请随时联系我们的客服人员。感谢您的支持与理解!